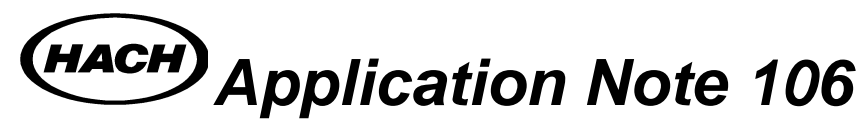

# Using National Instruments Lookout with Hach's OPC Servers

#### Introduction

This document details how to connect the Hach's Mod-IO Explorer to National Instruments Lookout OPC Client Driver. Lookout uses the OPC Client Driver to read from and write to any OPC server.

#### Install and Configure the Mod-IO Explorer

Refer to the Hach Mod-IO manual #57100-18 for details on installing and configuring the Mod-IO and Mod-IO Explorer software.

#### **Creating an OPC Client**

To create an OPC Client select Object, Create from the Lookout menu bar and in the Select Object class dialog, select Drivers, OPCClient. Then Click OK.

| <ul> <li>✓ Categorize</li> <li>Calculation</li> <li>Control</li> <li>Display</li> <li>Drivers</li> <li>Drivers (Applicom)</li> <li>Logging</li> <li>Monitoring</li> <li>Networking</li> <li>Statistical Process Control</li> </ul> | Select object class:                                                                                                    | x                                                                       |
|----------------------------------------------------------------------------------------------------|----------------------------------------------------------------------------------------------------|-------------------------------------------------------------------------|
| File Name:<br>Date Modified:<br>File Size:<br>CBX Version:                                                                                                    | Categorize<br>Calculation<br>Control<br>Display<br>Drivers<br>Drivers (Applicom)<br>Logging<br>Monitoring<br>Networking<br>Statistical Process Control<br>Timers | File Name:<br>Date Modified:<br>File Size:<br>CBX Version:<br>OK Cancel |

1

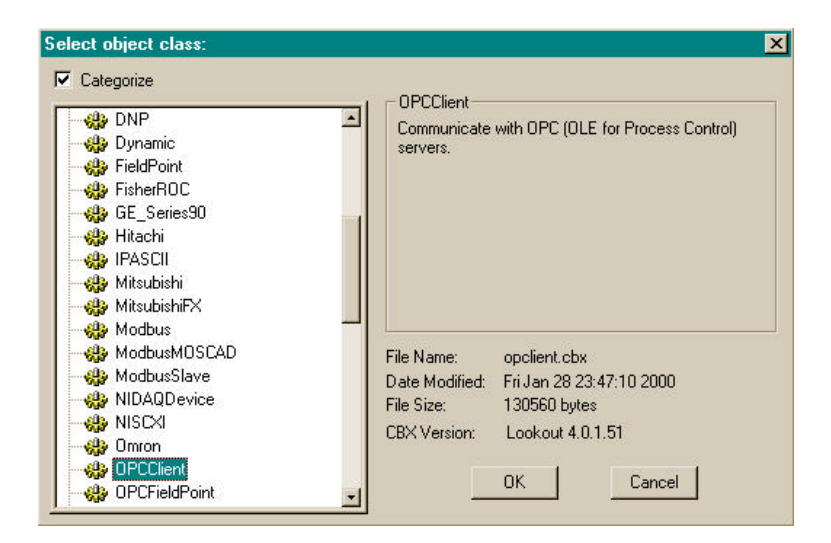

Click Ok in the Select Location for New Object Dialog.

| Lookout - [Process1]               |                                 |        | -101× |
|------------------------------------|---------------------------------|--------|-------|
| Elle Edit Insert Object Allange Eh | ange Ophone Alams Window Help   |        |       |
| Control Panel                      |                                 | _ O ×  |       |
|                                    |                                 |        |       |
|                                    | Select Location for new object: |        |       |
|                                    | Manu Ersten                     |        |       |
|                                    | In soft object into:            |        |       |
|                                    | E asampson3                     |        |       |
|                                    |                                 |        |       |
|                                    |                                 |        |       |
|                                    |                                 |        |       |
|                                    |                                 |        |       |
|                                    |                                 |        |       |
|                                    |                                 |        |       |
|                                    |                                 |        |       |
|                                    |                                 |        |       |
|                                    |                                 |        |       |
|                                    |                                 |        |       |
|                                    |                                 |        |       |
|                                    | 0K Cancel                       |        |       |
|                                    |                                 |        |       |
|                                    |                                 |        |       |
|                                    |                                 |        |       |
| AlamaVind Mile X                   |                                 |        |       |
|                                    |                                 | 1 alor | ms    |
| 3                                  |                                 |        |       |

In the Create OPC Client dialog, select Hach.ModIO.1 from the Server Name drop down list box. Enter 3000 (3 seconds) for the Update Rate and click OK.

| Create OPC Client                                                | ×                                    |            |
|------------------------------------------------------------------|--------------------------------------|------------|
| Name: 0PCclient1                                                 |                                      |            |
| CPC Server Settings                                              |                                      |            |
| Server Name: Hach.ModIO.1                                        | <b>_</b>                             |            |
| C In-Process Server                                              |                                      |            |
|                                                                  |                                      |            |
| C Remote Server                                                  | Browse                               |            |
| Browsing<br>© Disabled © Elat © Hierarchical Errore Befresh aftr | 1/0<br>r Write                       |            |
| OPC Group Settings                                               |                                      |            |
| Update Rate: 3000 milliseconds                                   |                                      |            |
| Deadband: 0 percent                                              |                                      |            |
| Poll Device =                                                    | (optional)                           |            |
| Default Access Path:                                             | (optional)                           |            |
| Communication alarm priority: 8 OK Cancel                        | Help                                 |            |
| 4                                                                |                                      | 4.5        |
| The Med IO explorer abould automatically fire up and its         | icon 🗮 MIOConfig.osf chould be visit | hla in tha |

The Mod-IO explorer should automatically fire up and its icon should be visible in the Start menu bar located at the bottom of your screen.

### Editing the Database

By placing the tag in the Lookout database, one can view historical trends.

Select Edit,Object Database from the Lookout menu bar and OPCclient1 from the selection tree under your computer name (asampson3 for this example). Then click OK.

| Edit object database:                                    | ×        |
|----------------------------------------------------------|----------|
| Current<br>location: 🍞 Universe                          | <u>.</u> |
| e asampson3<br>Process1<br>Process1<br>Panel1<br>Network |          |
| OK Cancel                                                |          |
| 5                                                        |          |

Double click on ModIO1 folder in the Native Members list box of the OPCclient database dialog.

| OPCclient1 database |                                                                              | ×                 |
|---------------------|------------------------------------------------------------------------------|-------------------|
| Configured points:  | Native members:<br>Activate<br>CommFail<br>DataError<br>PollDevice<br>Update |                   |
| Alias (optional):   | Member:                                                                      |                   |
|                     |                                                                              |                   |
| Save Delete         | Select object                                                                | Quit <u>H</u> elp |

Double click on the sensor folder of your choice in the Native Members list box (Sensor1-1720D for this example).

| OPCclient1 database | ×                                                                                                    |
|---------------------|----------------------------------------------------------------------------------------------------|
| Configured points:  | Native members:<br>Sensor1-1720D<br>Sensor2-1720D<br>Sensor3-1720D<br>Sensor3-1720D<br>Sensor4-1720D<br>Sensor5-1720D |
| Alias (optional):   | Member:                                                                                                    |
|                     |                                                                                                    |
| Save Delete         | Select <u>o</u> bject Import Export Quit <u>H</u> elp                                                                 |

### 7

Select Turbidity from the Native members list and numeric in the undefined read/write drop down list box.

| Configured points:  | Native members:                              | Alarm conditions                                  |
|---------------------|----------------------------------------------|---------------------------------------------------|
|                     | C<br>Alarm1<br>Alarm2<br>Status<br>Turbidity | Area:<br>Condition Level Priority<br>HiHi:<br>Hi: |
| ndefined read/write | numeric                                      |                                                   |
| Alias (optional):   | Member:                                      |                                                   |
|                     | ModI01.'Sensor1-1720D'.Tu                    | irbi Deadband:                                    |
| Description         |                                              | - Eilters (engineering units) -                   |
|                     |                                              | Deviation:                                        |
| Prefix:             | Suffix:                                      | Forced:                                           |
| Scaling             | Maximum Lifespan                             | cal database                                      |

Enter an Alias (Sensor1Turbidity for this example). Select the Log to historical database check box and enter 0.001 (resolution of the 1720D turbidimeter) in the Deviation text box. If an analog value surpasses or equals the Deviation setting, Lookout saves a new value to disk in the database. You can reduce the amount of disk space required for the database by increasing the Deviation value. *See your Lookout documentation for additional details on the database parameters.* Next click the Save button.

| OPCclient1 database                             |                                                                                                    | ×                                                                             |
|-------------------------------------------------|----------------------------------------------------------------------------------------------------|-------------------------------------------------------------------------------|
| Configured points:                              | Native members:                                                                                                    | Alarm conditions                                                              |
|                                                 | C<br>Alarm1<br>Alarm2<br>Status<br>Turbidity                                                                                                    | Area:<br>Condition Level Priority<br>HiHi:<br>Hi:                             |
| undefined read/write                            | numeric                                                                                                    |                                                                               |
| Alias (optional):                               | Member:                                                                                                    |                                                                               |
| Sensor1 Turbidity                               | ModI01.'Sensor1-1720D'.Tu                                                                                                    | rbi Deadband:                                                                 |
| Description<br>Prefix:                          | Suffix:                                                                                                    | Eilters (engineering units) Deviation: 0.001 Forced:                          |
| Scaling<br>Minimum<br>Raw units:<br>Eng. units: | Maximum<br>Maximum<br>Max | cal database<br>Database<br>Computer: asampson3<br>Path: e:\lookout4\database |
| Save Delete                                     | Select <u>o</u> bject                                                                                                    | Export Quit <u>H</u> elp                                                      |

## 9

Click Ok on the Warning dialog.

| Warning | ×                                                                                                |
|---------|--------------------------------------------------------------------------------------------------|
| ⚠       | This may cause an existing data member to become unusable until this alias is removed. Continue? |
|         | Cancel                                                                                           |
| 10      |                                                                                                  |

Click the Quit button on the OPCclient1 database dialog.

| OPCclient1 database                             |                                         | ×                                                                       |
|-------------------------------------------------|-----------------------------------------|-------------------------------------------------------------------------|
| Configured points:                              | Native members:                         | Alarm conditions                                                        |
| Sensor1 Turbidity                               | Alarm1<br>Alarm2<br>Status<br>Turbidity | Area:                                                                   |
| undefined read/write                            | numeric                                 |                                                                         |
| Alias (optional):                               | Member:                                 |                                                                         |
| Sensor1Turbidity                                | ModI01.'Sensor1-1720D'.Turbi            | Deadband:                                                               |
| Description<br>Prefix:                          | Suffix:                                 | Filters (engineering units) Deviation: 0.001 Forced:                    |
| Scaling<br>Minimum<br>Raw units:<br>Eng. units: | Maximum<br>C Perpetual<br>Safety days   | tabase<br>Database<br>Computer: asampson3<br>Path: e:\lookout4\database |
| New database entry saved.<br>Update Delete S    | elect <u>o</u> bject                    | ort Quit <u>H</u> elp                                                   |

Refer to your Lookout documentation for details on how to display a historical trend chart.

# Displaying a real time reading on a panel

A gage can be created to display a reading on a panel. To create a gage object, select Object, Create from the Lookout menu bar. Select Diplay, Gauge in the Select object class dialog and click OK.

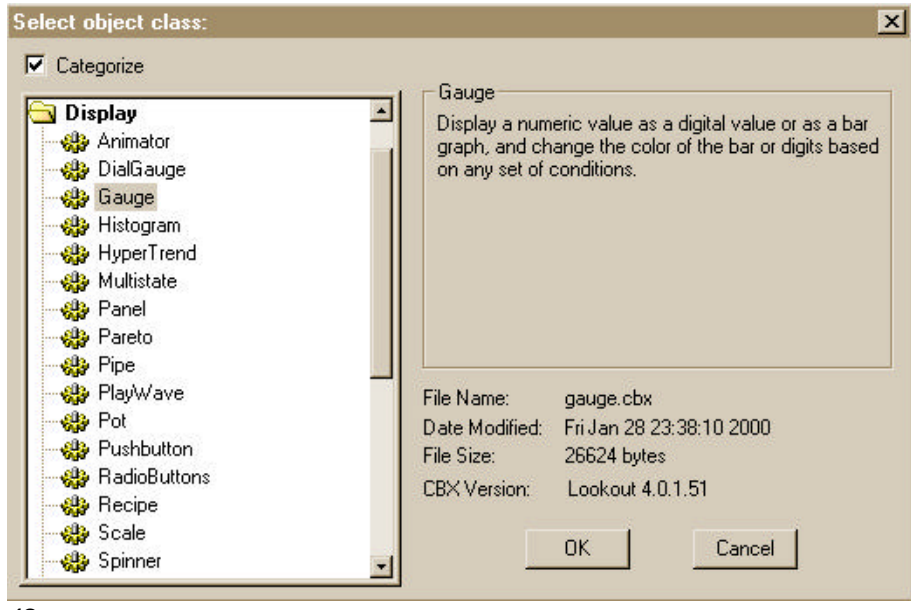

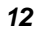

Click Ok on the Select Location for new object dialog.

| Tookout - [Process1]            | <u>_</u> _× |
|---------------------------------|-------------|
| Control Panel                   |             |
|                                 |             |
| Select Location for new object: |             |
| Insert object into: New Folder  |             |
| ⊡-È, Process1                   |             |
|                                 |             |
|                                 |             |
|                                 |             |
|                                 |             |
|                                 |             |
| OK Cancel                       |             |
|                                 |             |
|                                 |             |
|                                 | 1 alarms 3  |

Right click in the Signal = text box.

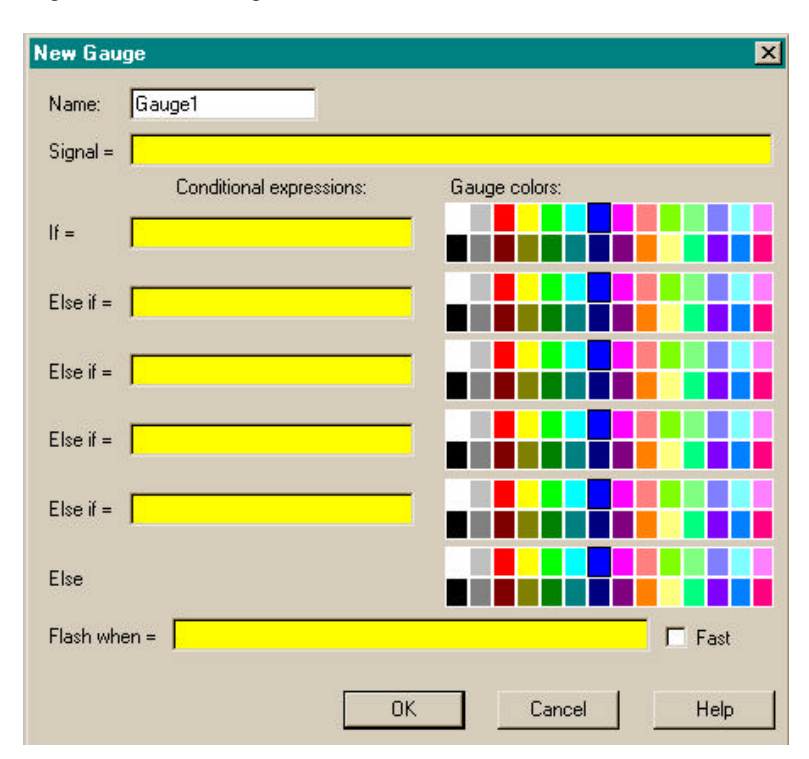

## 13

Select Sensor1-1720D in the left hand list box and Turbidity in the Right hand list box of the Expression Editor dialog. Next click the Paste button to insert the path "OPCclient1.ModIO1.'Sensor1-1720D'.Turbidity" in the top yellow text box of the Expression Editor. Then click OK.

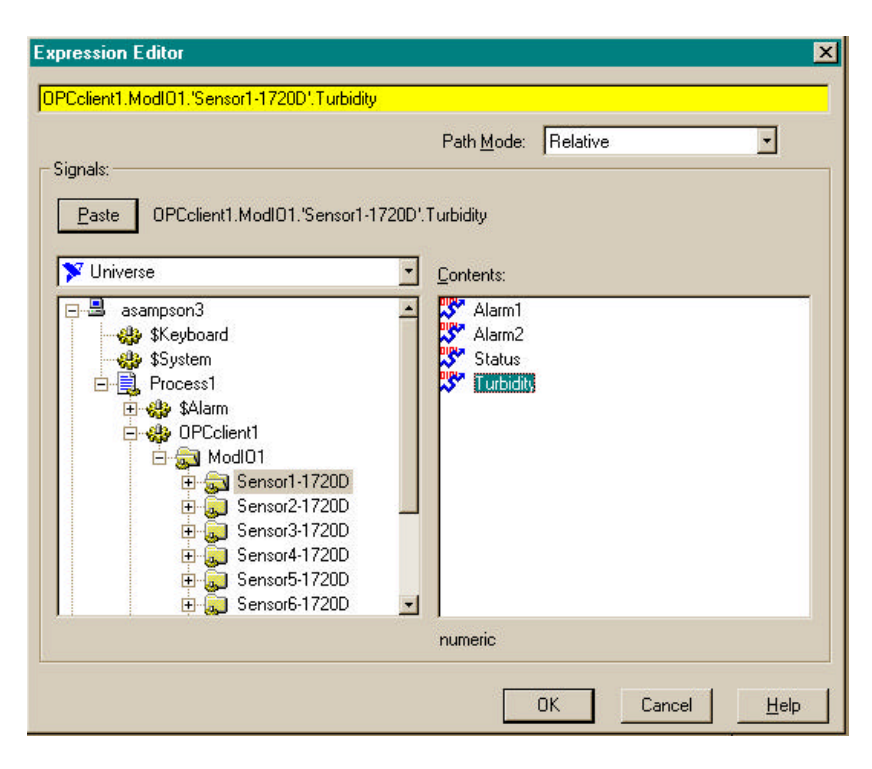

Click Ok to close the New Gauge dialog.

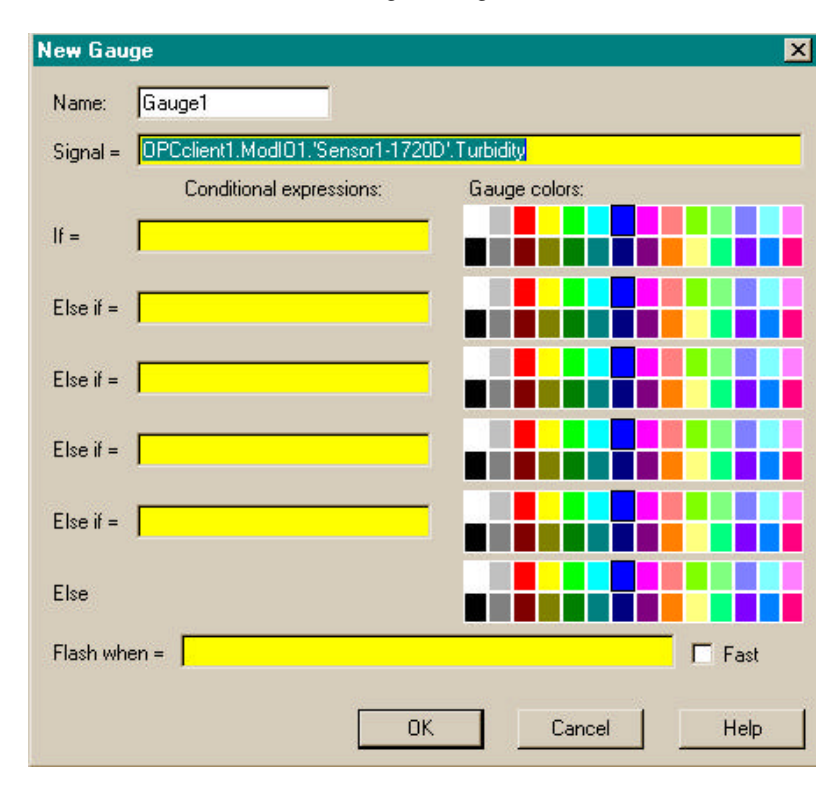

## 15

Select Digital for the Display Style in the Display Gauge dialog, 0.000 for the Numeric format, and click OK.

| Display Gauge                                      |                                                                        | ×                                                                               |
|----------------------------------------------------|------------------------------------------------------------------------|---------------------------------------------------------------------------------|
| Background color                                   | Background style<br>C Plate<br>C Inset<br>C Rectangle<br>C Transparent | Frame style<br>C Black<br>C White<br>C None                                     |
| Minimum 0.000<br>Maximum 100.000<br>Numeric format | Ift Centered C Right                                                   | Display Style<br>Digital<br>Bar (up)<br>Bar (down)<br>Bar (right)<br>Bar (left) |
| Font 10 pt Arial Bold                              | OK                                                                     | Cancel                                                                          |

The real time reading is now displayed on the Panel and the process can be saved by selecting File,Save from the Lookout menu bar.

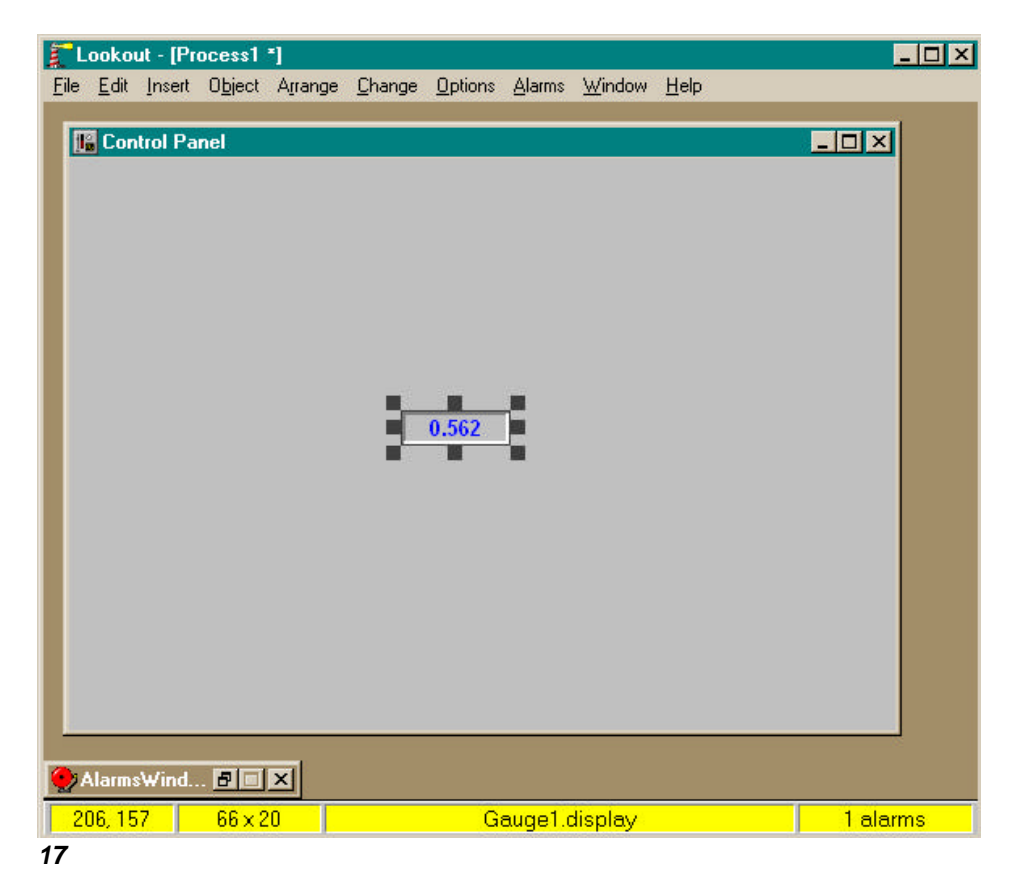